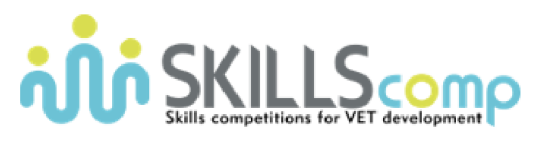

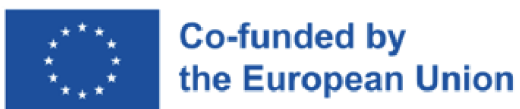

Networking Academy

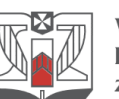

**WYŻSZA SZKOŁA INFORMATYKI i ZARZĄDZANIA** z siedzibą w Rzeszowie

## Konkurs Umiejętności Zawodowych

Zarządzanie Systemami Sieciowymi

--- FINAŁ ---

# DZIEŃ 1 - CZĘŚĆ 3 (14:45 – 16:15)

## 1. Topologia

Poniższy schemat przedstawia pełną topologię sieci, która będzie używana w trakcie pierwszego dnia konkursu (dostępna także do pełnego wglądu w środowisku CML):

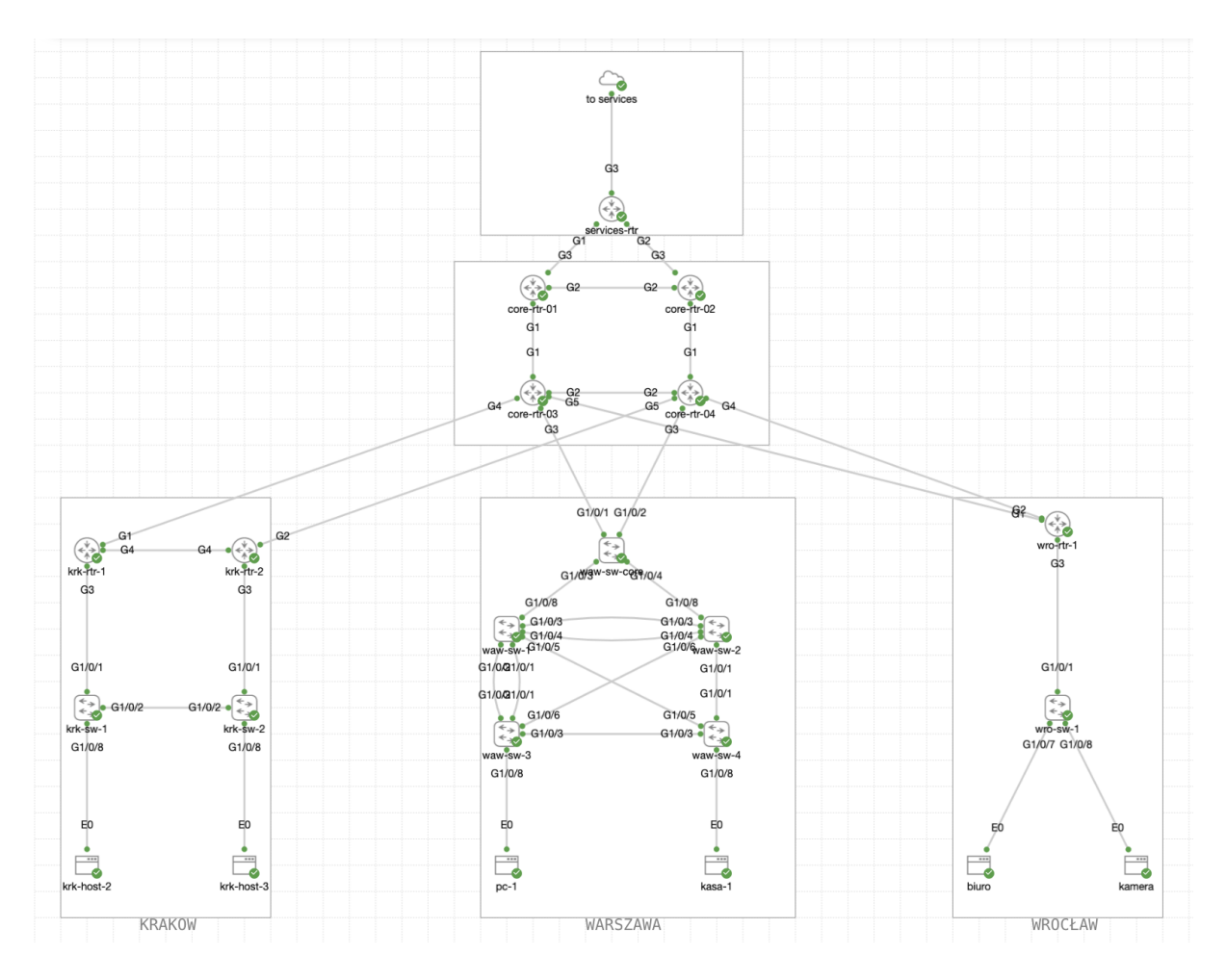

### 2. Dostęp do środowiska testowego

Całość konkursu została zasymulowana w środowisku Cisco dCloud przy wykorzystaniu następujących urządzeń/wersji:

- 1) Catalyst 8000v Series: wersja: Cisco IOS-XE 17.09.01a
- 2) Catalyst 9000v Series: wersja: Cisco IOS-XE 17.10.1prd7
- 3) Alpine Linux, wersja: 3.16.2
- 4) Ubuntu Linux, wersja: 22.04.1 LTS

Aby uzyskać pełny dostęp do środowiska testowego, wykonaj następujące kroki:

#### 2.2. VPN Cisco Secure Client

1) Otwórz aplikację "**Cisco Secure Client**", podaj adres: dcloud-lon-anyconnect.cisco.com

| ••• | Cisco Secure Client                                                     | cisco   |  |
|-----|-------------------------------------------------------------------------|---------|--|
|     | AnyConnect VPN:<br>Ready to connect.<br>dcloud-lon-anyconnect.cisco.com | Connect |  |

2) Kliknij "**Connect**" i wpisz dane użytkownika (username) i hasło (password), otrzymane od organizatora konkursu:

| Cisco Secure Client   dcloud-lon-anyconnect.cisco.com |                      |   |  |  |  |  |  |
|-------------------------------------------------------|----------------------|---|--|--|--|--|--|
| Please enter your username and password.              |                      |   |  |  |  |  |  |
| Group:                                                | Anyconnect-to-dCloud | • |  |  |  |  |  |
| Username:                                             |                      |   |  |  |  |  |  |
| Password:                                             |                      |   |  |  |  |  |  |
|                                                       | Cancel OK            |   |  |  |  |  |  |

### 2.3. Cisco Modelling Labs (CML)

Cisco Modeling Labs (CML) umożliwia dostęp do środowiska testowego, obejmującego topologię sieci, dostęp do urządzeń oraz możliwość ich zdalnego włączania i wyłączania. Aby uzyskać dostęp do CML, upewnij się, że jesteś połączony przez VPN (zobacz punkt 2.2) i wykonaj następujące kroki:

- 1) W przeglądarce internetowej wpisz adres: https://198.18.133.111/
- 2) Aby zalogować się do systemu użyj następujących danych:

|                   | Cisco Modeling Labs |    |
|-------------------|---------------------|----|
| Username<br>GUEST |                     |    |
| Password          |                     | (P |
|                   |                     |    |

Użytkownik: GUEST Hasło: C1sco12345

(wymagane duże litery)

3) Środowisko labowe powinno być już zainicjowane - kliknij na topologię (unikaj klikania na przyciski start/stop/wipe/delete w dolnej części obszaru):

| λ              |    |  |
|----------------|----|--|
| WordSkills Lab | ON |  |
|                |    |  |
|                |    |  |

4) Aby uzyskać dostęp do konsoli, kliknij prawym przyciskiem myszy na konkretne urządzenie (switch, router, host) a następnie wybierz z menu opcję Console:

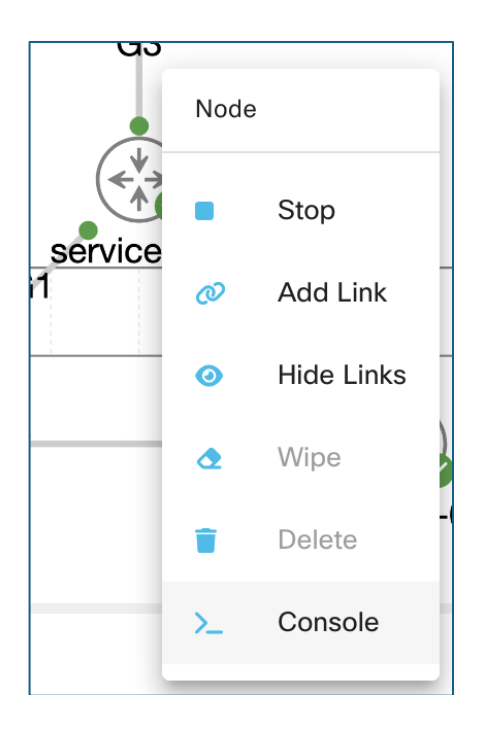

5) Z panelu na dole ekranu wybierz: "Open Console":

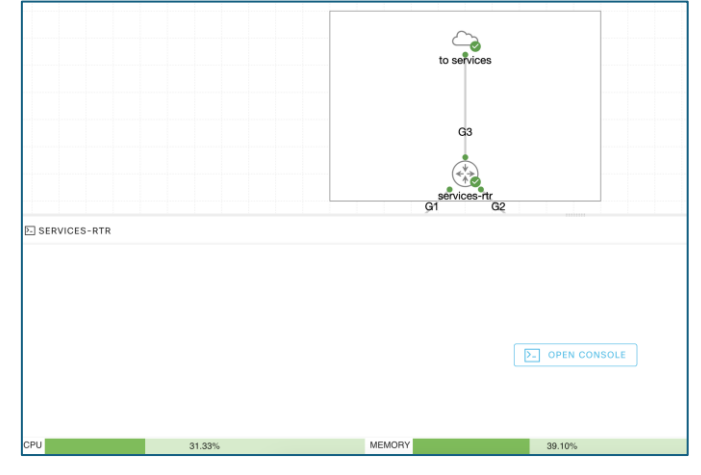

Aby zalogować się do przełącznika/routera użyj następujących danych: Użytkownik: cisco Hasło: C1sco12345

### 2.4. Serwer Główny

Dodatkowo do topologii zasymulowanej w środowisku CML została podłączona (do routera oznaczonego jako **services-rtr**) maszyna wirtualna działająca w oparciu o system operacyjny Linux (Ubuntu).

Dostęp do maszyny możliwy jest bezpośrednio ze stacji roboczej z wykorzystaniem protokołu SSH po uprzednim połączeniu się do środowiska testowego przez VPN.

Adres IP (dostęp zdalny / mgmt): 198.18.128.100 Użytkownik: cisco Hasło: C1sco12345

Adres IP (od strony lab / services-rtr): 198.18.10.100

#### 2.6. Hosty

Dodatkowo w sieci podłączono dodatkowe hosty (np. krk-host-2, pc-1, kamera, ...), które pozwalają sprawdzić, czy sieć działa prawidłowo. Dostęp do tych urządzeń odbywa się przez CML w taki sam sposób jak dostęp do urządzeń sieciowych (patrz punkt 2.3) przy uwzględnieniu podanych poniżej danych:

Użytkownik: cisco Hasło: cisco

### 3. Uwagi ogólne

Zabrania się:

- zmiany topologii sieci (dodawanie usuwanie urządzeń, połączeń, itp.),

- zmiany haseł / konfiguracji konsoli / VTY / ...,

- komunikowania z opiekunami, innymi uczestnikami konkursu i osobami trzecimi,

- korzystania z Internetu (poza udostępnioną oficjalną dokumentacją na stronie cisco.com).

<u>Nakazuje się:</u>

- zapisanie konfiguracji na urządzeniu (copy run start) po każdej części na wszystkich urządzeniach, które następnie będą skopiowane w trakcie przerwy celem pełnej weryfikacji.

W razie jakichkolwiek problemów ze środowiskiem uczestnik jest zobowiązany zgłosić wszelkie zaobserwowane problemy bezpośrednio do komisji.

### 4. Zadania konkursowe [20pkt]

### 4.1. Dostęp do urządzeń / aliasy [1 pkt]

Skonfiguruj urządzenia wro-sw-01 oraz wro-rtr-01 w taki sposób, aby:

- administrator poprzez wykonanie komendy router mógł się zalogować na urządzenie wro-rtr-01 z urządzenia: wro-sw-01 (0.5pkt)
- b. administrator poprzez wykonanie komendy **switch** mógł się zalogować na urządzenie wro-sw-01 z urządzenia wro-rtr-01 (0.5pkt)

### 4.2. Informacja dla administratorów [2 pkt]

Skonfiguruj urządzenie wro-rtr-01 oraz wro-sw-01 w taki sposób, iż w momencie logowania (ale jeszcze przed podaniem prawidłowych danych do logowania: użytkownika/hasła) będzie wyświetlona informacja (1pkt):

```
Dostęp do systemu jest ograniczony tylko do
autoryzowanych użytkowników.
```

Dodatkowo skonfiguruj urządzenia wro-rtr-01 oraz wro-sw-01 w taki sposób, aby tylko po udanym logowaniu pojawiła się dodatkowa informacja (1pkt):

Wroclaw - <<hostname>> Loopback0: <<adres IP Lo0>> PID: <<model urządzenia>> S/N: <<numer seryjny urządzenia>>

Gdzie zmienne: <<hostname>>, <<adres IP Lo0>>, <<model urządzenia>>, <<numer seryjny urządzenia>> powinny być podmienione poprawnymi wartościami dla konkretnego urządzenia.

### 4.3. Czas systemowy - przełącznik [2 pkt]

Skonfiguruj urządzenie wro-sw-01 w taki sposób, aby:

- a. w logach i debugach pokazywała się dokładna data i godzina, a znacznik czasu był wyświetlany z dokładnością do milisekund (0.5pkt),
- b. w logach pokazywała się informacja o strefie czasowej CET (gdzie CET jest czasem GMT przesuniętym o +1 godzinę) (0.5pkt),
- c. na momencie, kiedy w Polsce obowiązuje czas letni, urządzenie powinno informować o strefie czasowej CEST zamiast CET (zmiana czasu jest 2 marca o godzinie 2 w nocy oraz 3 października o godzinie 3 w nocy) (1pkt).

### 4.4. Logowanie [2 pkt]

Po niedawnych incydentach związanych z nieuprawnionymi zmianami w sieci przez byłego pracownika, zespół security poprosił o pomoc w implementacji dodatkowego audytu konfiguracji i rozszerzenie logowania zdarzeń w sieci.

Skonfiguruj urządzenia wro-rtr-01 oraz wro-sw-01 w taki sposób, aby:

- a. tylko logi na poziomie critical i wyższym powinny być generowane na konsoli (0.5pkt)
- b. oba urządzenia wysyłały logi do serwera głównego (pod adresem: 198.18.10.100) z adresem źródłowym będącym adresem IP skonfigurowanym na interfejsie
   Loopback0 i były oznaczone (facility) jako local0 (0.5pkt)
- c. dodatkowo wszystkie komendy wykonywane na urządzeniu (w trybie konfiguracyjnym) powinny być archiwizowane na serwerze (1pkt)

**<u>Uwaga</u>**: celem weryfikacji, dostęp do serwera głównego jest możliwy przez SSH.

Adres IP (mgmt only): 198.18.128.100 Użytkownik: cisco Hasło: C1sco12345

Serwer główny jest w pełni skonfigurowany i nie wymaga żadnych zmian. Wszystkie informacje wysłane do serwera na adres IP: 198.18.10.100 na porcie UDP/514 są automatycznie zapisywane do plików. Nazwa pliku odpowiada adresowi SRC IP pakietu. Pliki są przetrzymywane w katalogu: **/var/log/network/** 

### 4.5. Monitorowanie [2 pkt]

Zespół odpowiadający za monitorowanie sieci zgłosił problem z brakiem widoczności lokalizacji wrocławskiej, co uniemożliwia im prawidłowe wykrywanie jakichkolwiek problemów związanych z siecią. Twoim zadaniem jest im pomóc i zaadresować ten problem. Skonfiguruj urządzenie **wro-rtr-01**:

 a. aby urządzenie mogło być "odpytywane" z <u>serwera głównego</u> w sieci za pomocą (1pkt):

- community: public (tylko do odczytu)

- community: private (odczyt/zapis)
- b. dodatkowo, w przypadku jakiekolwiek zmiany konfiguracji, informacja i takim zdarzeniu powinna być wysyłana do serwera Linux na adres 198.18.10.100 z community cisco i z adresem źródłowym urządzenia jako Trap (1pkt)

**<u>Uwaga</u>**: celem weryfikacji, dostęp do serwera głównego jest możliwy przez SSH.

Adres IP: 198.18.128.100 Użytkownik: cisco Hasło: C1sco12345 Gdzie dostępne są komendy: snmpget, snmpwalk, itp.

Serwer główny jest w pełni skonfigurowany i nie wymaga żadnych zmian. Informacja o otrzymaniu pakietu skierowanego do serwera na adres IP: 198.18.10.100 na porcie UDP/162 jest automatycznie zapisywana do pliku: **traps.txt** w katalogu: **/var/log/snmp** 

#### 4.6. Dynamiczne adresowanie urządzeń końcowych [7 pkt]

W oddziale wrocławskim zaistniała konieczność dodania dwóch dodatkowych segmentów sieci – dla użytkowników (host: biuro) i urządzeń IoT (host: kamea) - każda wpierająca około 100 urządzeń. Do dyspozycji jest jedynie podsieć 172.18.100.0/24.

Skonfiguruj wro-rtr-01 oraz wro-sw-02 w taki sposób, aby:

Dla podsieci użytkowników (3pkt):

- pierwszy adres z przydzielonej podsieci był zarezerwowany dla bramy domyślnej,
- adresy IP powinny być przydzielane dynamicznie z pominięciem pierwszych pięciu adresów w przydzielonej podsieci,
- serwer DNS przydzielany użytkownikom był równy 8.8.8.8,
- domena dla użytkowników była równa: users.wroclaw.org
- adres IP dla użytkowników powinien być przydzielany na maksymalnie 4 godziny.

Dla podsieci urządzeń IoT (3pkt):

- ostatni adres z przydzielonej podsieci był zarezerwowany dla bramy domyślnej,
- ostatnie pięć adresów w przydzielonej podsieci powinny być zarezerwowane,
- urządzenie o nazwie **kamera** powinno mieć na stałe przypisany piąty w kolejności adres z podsieci.
- serwery DNS przydzielana urządzeniom IoT były równe 8.8.8.8 i 1.1.1.1.
- domena dla urządzeń IoT była równa: iot.wroclaw.org

**Uwaga**: celem weryfikacji, zapewniony jest dostęp do dwóch hostów, które są podłączone do przełącznika wro-sw-01 o nazwach: biuro (który powinien funkcjonować w podsieci użytkowników) oraz kamera (który powinien funkcjonować w podsieci urządzeń IoT). Oba urządzenia powinny pobrać adres IP w sposób dynamiczny, zgodnie z w/w regułami i móc komunikować się z adresem 198.18.10.100 (1pkt).

Dostęp do hostów: Użytkownik: cisco Hasło: cisco

Aby odświeżyć pobranie adresu IP, należy wykonać komendę na urządzeniu: sudo /etc/init.d/networking restart

### 4.7. QoS [4 pkt]

W oddziale wrocławskim została zainstalowana krytyczny system IoT, którego ruch powinien być traktowany w taki sposób, aby nie był on odrzucany przez dostawcę ISP w core sieci.

Zgodnie z umową z ISP, ruch w ich sieci dla klasy CS3 jest traktowany w sposób specjalny i Twój zespół poprosił Ciebie o takie skonfigurowanie oddziału wrocławskiego, aby tylko poniższy ruch wykorzystywał tę klasę (2pkt):

<u>Source</u>: urządzenie IoT o nazwie **kamera** podłączone do przełącznika wro-sw-01 <u>Destination</u>: serwer główny: 198.18.10.10 <u>Typ ruchu</u>: http

Dodatkowo, cały pozostały ruch ze wszystkich urządzeń loT powinien być oznaczany jako CS1. Cały pozostały ruch powinien być oznaczony jako BE w momencie, kiedy trafia on do sieci core (ISP) (2pkt).

# GRATULACJE – ZAKOŃCZYŁEŚ ETAP: DZIEŃ 1 / CZĘŚĆ 3

ZAPISZ KONFIGURACJĘ NA WSZYSTKICH URZĄDZENIACH I POINFORMUJ KOMISJĘ!